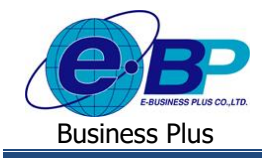

## User Manual

การถบทะเบียนผู้ใช้งาน

## 💠 วัตถุประสงค์

เพื่อให้ผู้ใช้งานทราบขั้นตอนกรณีที่ต้องการลบผู้ใช้งานบางคนที่ไม่ต้องการให้เข้าระบบเว็บ โดยเป็นการลบเฉพาะชื่อ ผู้ใช้งานและรหัสลับ แต่เอกสารที่เคยบันทึกไว้ในระบบยังเก็บไว้อยู่

## < การลบทะเบียนผู้ใช้งาน

เป็นการลบข้อมูลการลงทะเบียนเข้าใช้งานระบบเว็บที่พนักงานได้ทำการลงทะเบียนไว้ โดยเป็นการลบเฉพาะผู้ใช้งานและ รหัสลับ แต่ข้อมูลเอกสารต่างๆ ที่พนักงานได้ทำการบันทึกไว้ในจะยังแสดงอยู่ในระบบ หากต้องการให้พนักงานเข้าใช้งานระบบเว็บ ก็สามารถทำการลงทะเบียนหน้าเว็บใหม่ได้ โดยมีขั้นตอน ดังนี้

➢ อยู่ที่หน้าจอ งานผ่านเวป → เลือก ผลการอนุมัติผ่านเวป → เลือก ชื่อพนักงาน → คลิกเมาส์ขวา → เลือก "ลบ ทะเบียนผู้ใช้"

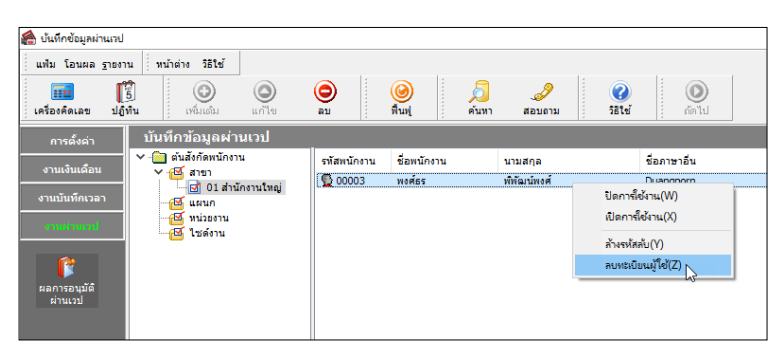

<u>หมายเหตุ</u> : เมื่อทำการลบทะเบียนผู้ใช้งานแล้ว พนักงานจะเข้าระบบไม่ได้ โดยหากต้องการให้พนักงานเข้าใช้งานได้ แนะนำให้ทำการลงทะเบียนเข้าใช้งานอีกครั้ง เมื่อลงทะเบียนผ่านแล้ว จะเข้าใช้งานระบบได้ตามเดิม และ เอกสารที่เคยบันทึกไว้กีจะ แสดงข้อมูลให้เห็นในระบบ

| EBP_1811001_UM.docx | Revised : 26/09/23        | การลบทะเบียนผู้ใช้งาน 1-1  |
|---------------------|---------------------------|----------------------------|
| Date: 14/05/2024    | E-Business Plus Co., Ltd. | @ Copyright Version 4:2016 |